## PCLinuxOS Magazine – 2013. december

#### Írta: loudog

A piacon a videó-szerkesztő programválaszték széles, az egyszerű házi film készítőtől a teljes fejlettségű, több száz dolláros profi videó szerkesztőig bezárva. A múltban háziakat használva, illetve fizetve drága, profi változatért, arra a következtetésre jutottam, hogy a Kdenlive külön kategória. Az alatt a négy év alatt, amióta ráleltem, jelentősen fejlődött. A program szemet gyönyörködtető, letisztult videó készítéséhez az összes profi eszközzel rendelkezik, könnyen kezelhető videó szerkesztőt, illetve számos effektust ad. Repülni szeretnél? Táncolnál a csillagokkal? A Kdenlive biztosítja az eszközöket, hogy megtedd ... persze csak filmen. Tetejében még nyílt forráskódú és teljesen ingyenes. Mint minden szabad forráskódú projekt, adományokat örömmel fogadnak.

Ebben az első cikkben készítünk egy egyszerű videót, általunk kamerával, telefonnal, tablet-tel, stb. felvett rövid klipekből. Kezdjük az elején, indítsuk el a programot és ismerkedjünk a grafikus felülettel (GUI). Ahogy látod, elég egyszerű és nem túl ösztönző kinézetű. Ez rendben is van, mi is kúsztunk, mielőtt járni kezdtünk volna. Tehát, másszunk az

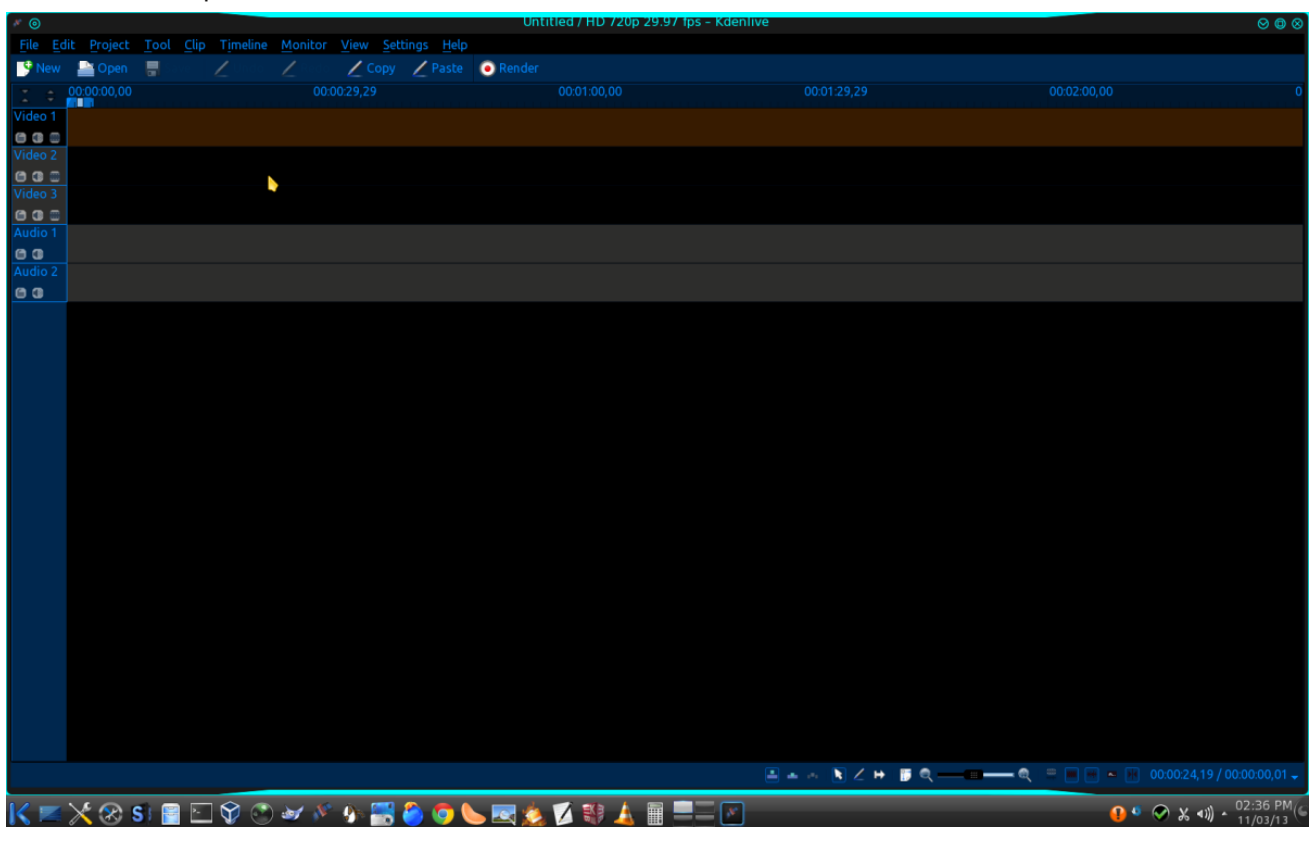

"Új" ikonra a bal felső sarokban és válasszuk ki. Tipp: a Kdenlive-ban van, újra végrehajt opció. A menüben a projekt induló paramétereit látod.

| Project Settings                | 0 0 0 0                                               |
|---------------------------------|-------------------------------------------------------|
| ttings Metadata Project Files   |                                                       |
| vient folder /home/low/kdeative |                                                       |
| nome/lou/kdenlive               |                                                       |
|                                 |                                                       |
| rofile HD 720p 29.97 fps        |                                                       |
|                                 | 20                                                    |
|                                 | 001                                                   |
|                                 |                                                       |
|                                 |                                                       |
|                                 | 09                                                    |
|                                 |                                                       |
| leo tracks 3 🗧 🗧 Audio tracks   | 2 🜻                                                   |
| umbnails: 🗹 Video 🗹 Audio       |                                                       |
| Proxy clips                     |                                                       |
|                                 | 1000sivals                                            |
| Generate for videos larger than |                                                       |
| Generate for images larger than | 2000pixels                                            |
| ncoding profile Normal MPEG     |                                                       |
|                                 |                                                       |
|                                 | CANCEL Cancel                                         |
|                                 |                                                       |
|                                 |                                                       |
|                                 | Project Settings ⑦ ⊗ ⊕ ⊗                              |
|                                 | Settings Metadata Project Files                       |
|                                 | Project folder /home/lou/kdenlive                     |
|                                 |                                                       |
|                                 | Profile HD 720p 29.97 fps                             |
|                                 | Size: 1280x720                                        |
|                                 | Frame rate: 30000/1001                                |
|                                 | Pixel aspect ratio: 1/1<br>Display aspect ratio: 16/9 |
|                                 | Colorspace ITU-R 709                                  |
|                                 | Progressive                                           |
|                                 | Video tracks 3 🗘 Audio tracks 2                       |
|                                 | Thumbnails: 💌 Video 💌 Audio                           |
|                                 | Proxy clips                                           |
|                                 | Generate for videos larger than 1000pixels            |
|                                 | Generate for images larger than 2000pixels            |
|                                 | Encoding profile Normal MPEG                          |
|                                 |                                                       |
|                                 |                                                       |

Válaszd ki a menüből azt a videó minőséget, amivel a videóid rendelkeznek. Ha nem tudod, a Kdenlive kiválasztja neked, amikor az első klipet lejátssza. Én

a képen mutatott példát (HD 720p 29.97 fps) használom, mert a kamerám ebben a formátumban ment. Vedd észre, hogy van hang- és videó sáv opció is. Tetszés zerint adhatsz hozzá és vehetsz el, sávokat

Meghagyjuk az alapbeállításokat, mivel ebben a projektben az igényeinknek megfelel. Kattints az OK-ra. Ezután válasszuk ki a monitorunkat. Ehhez felmegyünk a tetejére és a "Nézet" fülre kattintunk. A menüben válasszuk ki a "Klip Monitort", a "Projekt Monitor"-t és utána a "Projekt Fastruktúra"-t. A projekt fastruktúra ablakát bal oldalon, a videó monitort középen és az idővonal ablakát lent láthatod. Lehet, hogy a te verziódban ezek már ki vannak alapból jelölve. Én meg szoktam növelni a videó monitorom méretét. Te úgy csinálsz, ahogy neked kényelmes. Ehhez ragadd meg az idővonal ablakának tetejét és csökkentsd addig, amíg videó monitor majdnem érintkezik a projekt fastruktúra ablakával.

Ezután húzd a projekt fastruktúra ablakának alját addig, amíg megfelelően nem illeszkedik.

Készek vagyunk a projektfához néhány klip hozzáadására. A projektfa ablakának jobb felső sarkában kattints a kis kék nyílra és menüből válaszd ki a "Klip hozzáadása" opciót (Megj.: a nyíl csak nála kék.).

| × 0   |            |                   |      |      |          |         |    |                               |                        |        | kdn1.kd  | denlive / HD |
|-------|------------|-------------------|------|------|----------|---------|----|-------------------------------|------------------------|--------|----------|--------------|
| File  | Ed         | it <u>Project</u> | Tool | Clip | Timeline | Monitor | Vi | ew                            | <u>S</u> ettings       | Help   |          |              |
| 9 N   | lew        | Pen 🔤             |      |      | 1        | 2       |    | Save                          | Layout A               | ls 🕴 a | 💽 Render |              |
| I     | \$         | 00:00:00,00       |      |      |          | 00:     | 0  | Show                          | v Title <u>B</u> a     | irs    |          | 00:01:00,00  |
|       | 2          |                   |      |      |          |         |    | <u>A</u> udi<br>Au <u>d</u> i | io Signal<br>ioSpectru | m      |          |              |
| 60    |            |                   |      |      |          |         |    | Clip                          | Monitor                | N.     |          |              |
| Video | <b>5</b> 3 |                   |      |      |          |         |    | Effe                          | ct List                |        |          |              |
| • •   |            |                   |      |      |          |         |    | Effe                          | ct Stack               |        |          |              |
| Audio |            |                   |      |      |          |         |    | Histo                         | ogram                  |        |          |              |
| 00    |            |                   |      |      |          |         |    | Proje                         | ect Monit              | or     |          |              |
| Audio |            |                   |      |      |          |         |    | Ргој                          | ect <u>N</u> otes      |        |          |              |
| 6 0   |            |                   |      |      |          |         |    | Ргој                          | ect Tree               |        |          |              |
| -     |            |                   |      |      |          |         |    | RGB                           | Parade                 |        |          |              |
|       |            |                   |      |      |          |         |    | Reco                          | ord <u>M</u> onit      | ог     |          |              |
|       |            |                   |      |      |          |         |    | Spec                          | trogram                |        |          |              |
|       |            |                   |      |      |          |         |    | Time                          | eline                  |        |          |              |
|       |            |                   |      |      |          |         |    | Tran                          | sition                 |        |          |              |
|       |            |                   |      |      |          |         |    | Und                           | o History              |        |          |              |
|       |            |                   |      |      |          |         |    | Vect                          | orscope                |        |          |              |
|       |            |                   |      |      |          |         |    | Wav                           | eform                  |        |          |              |
|       |            |                   |      |      |          |         |    |                               |                        |        |          |              |
|       |            |                   |      |      |          |         |    |                               |                        |        |          |              |
|       |            |                   |      |      |          |         |    |                               |                        |        |          |              |

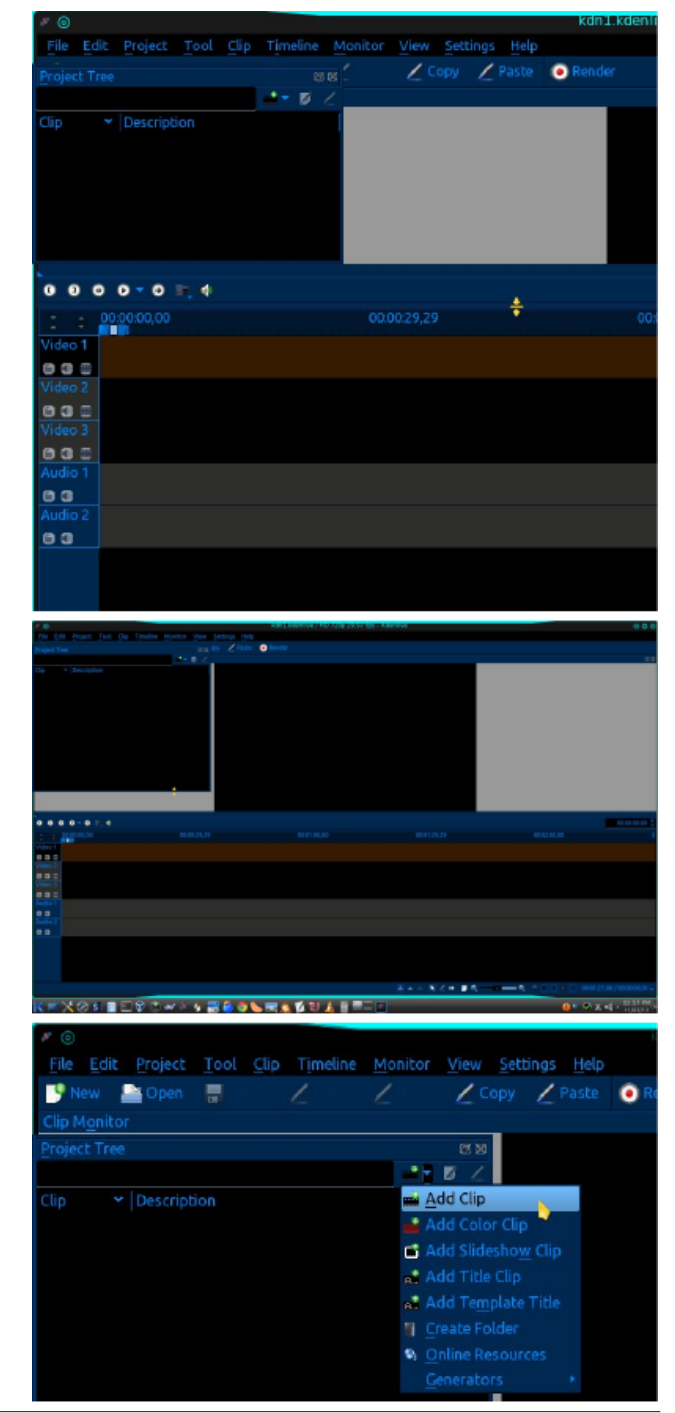

Page 2

Erre nyílik egy ablak, ami lehetővé teszi, hogy a videó fájljaidhoz menj. Én a "chocolate cream stout", több klipet tartalmazó könyvtárat választom, amiket a cream stout sör főzését oktató videó összeállításához használok fel. Te nyisd meg a használandó fájlokat tartalmazó könyvtárt, és válaszd ki, nyisd meg a fájlokat egyenként, vagy miként én tudván, hogy a az összes klipet használni fogom, kijelöltem mindet és a megnyitásra kattintottam.

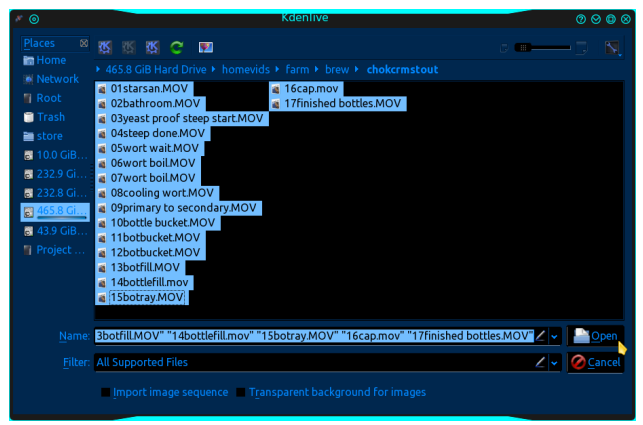

A projektfába importálásuk egy, vagy két percig eltarthat. És íme, ott vannak a fában, és egy már a klip monitorba is betöltve.

| <u>C</u> lip Monitor               |               |     |
|------------------------------------|---------------|-----|
| Project Tree                       |               | e x |
|                                    | 📑 🕆 💋         | 2   |
| Clip                               | ✓ Description |     |
| 13botfill.MOV<br>1 min. 32 sec.    |               |     |
| 14bottlefill.mov<br>1 min. 38 sec. | -12-15        |     |
| 15botray.MOV<br>1 min. 26 sec.     |               |     |
| 16cap.mov<br>1 min. 27 sec.        | -12-15        |     |
| 17finished bottles.MOV<br>31 sec.  |               | _   |

Ideje a (dokumentumnak hívott) projektet menteni, megfelelő néven. Sajnos a Kdenlive nem menti automatikusan az előrehaladást, tehát tanácsos időnként a mentést nyomni. Saját káromon tanultam meg. Ugyanakkor ne feledd, ha a mentés gombot lenyomtad már nem tudod visszavonni az addigi műveleteket (ezt is a saját bőrömön tapasztaltam meg). Lépj tovább, kattints a lejátszás gombra, hogy megtekintsd a sorban álló aktuális klipet. Válts egy másik klipre, a projektfában rákattintva. Ha nehezen tudod kiválasztani a megfelelő klipet a neve alapján, akkor a videónézőben megtekintheted és a fában jobb billentyűvel rákattintva nevezd át a könnyebb azonosítás érdekében

Úgy találtam, hogy mielőtt valóban nekilátnék videó összerakásának, egy főcím nem ártana. Én .png fájlok használatát kedvelem. Szinte bármilyen képformátumot használhatsz, csak arra ügyelj, hogy akkora, vagy nagyobb méretű legyen, mint a várható kimeneti képméret. A kimeneti méretet a leképezési folyamat végén választod ki. Én 720p-t választok a végén, aminek a szabványos formátuma 1080x720 pixel. Egy 1024x768-as megfelelhet, de nagyítsd ki egy kicsit és vágd 16:9-es képarányra (1080x720). Jobb lesz, és a végső leképezésnél a képen túllövés, illetve nyújtás nem lesz látható. A Gimp kiemelkedő képmanipuláló program, képes elvéaezni ezt. de gyors és kismértékű méretezésekhez. illetve vágásokhoz én a Gwenview-t használom. Menj a projektfában a klip hozzáadása gombra és add hozzá a képedet. Ha neked nincs ilyened, átugorhatod ezt a részt. Én egy, nemrég Gimp-pel készített képet választottam, mivel ez volt kéznél, és még mindig tetszett az egyenes, vidám üzenete.

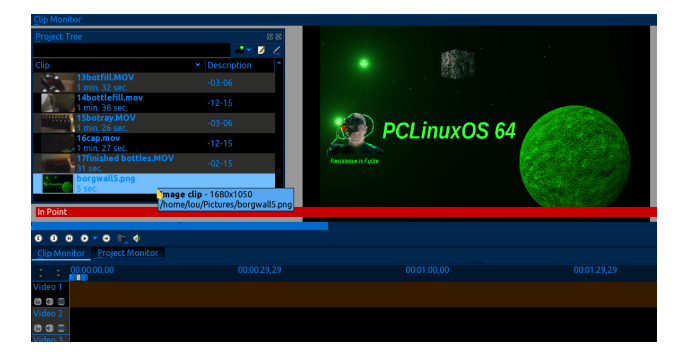

Helyezd az egeredet a képfájlra a projektfában, húzd és dobd a fájlt az <u>első</u> videó sávra. Az alsó területet idősávnak hívják.

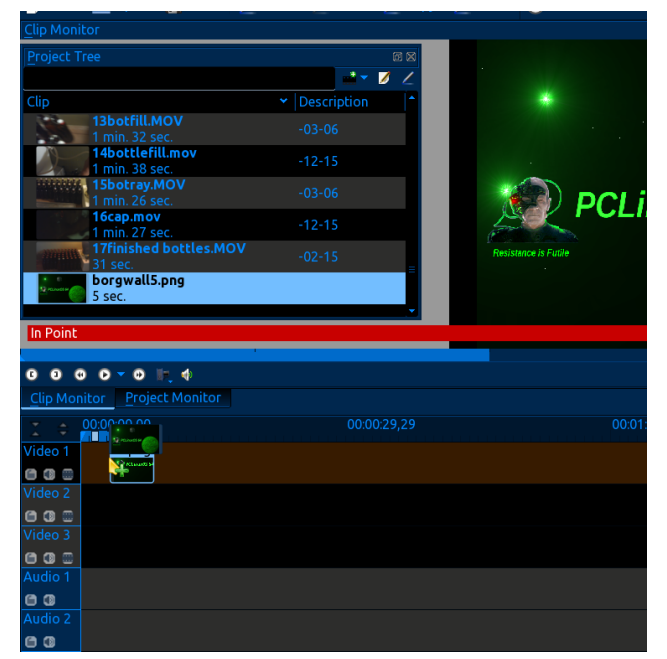

Győződj meg, hogy a sáv legelejére került-e. Amikor beállítottad, látni fogod az idősáv változását. Valószínűleg észrevetted, hogy amikor elhelyezted itt a fájlt, a monitor füle a projekt nézetre váltott át (a fülek a projektfa ablak alján vannak). Folytasd és játszd le a képet. Azt hiszem 5 mp az alapbeállítás. Tekerd vissza a lejátszót. Azt is észreveheted, hogy egy hosszú vonal lóg le egy nyílról, ami a videó lejátszása során mozog az idősávban. Ezt az idősáv jelölőjének nevezik (timeline marker). A jelölőt egérrel, a piros háromszöget megragadva, bármikor mozgatható. Ha másik videót választasz ki, a projektfában, a monitor a klip monitorra vált vissza.

A felvezető nem teljes értékű hang nélkül, ezért importálunk hangfájlt a nyílt forrású könyvtárból. A könyvtárban található összes fájl szabadon használható projektjektben, legyen az Kdenlive, vagy más. Csak annyi történt, hogy a Kdenlive beépítette a

programba. (Imádni való a nyílt forráskód!) Az ablak tetején, kattints a "Projekt" gombra, és az "Online erőforrások"-ra.

| Project Tree                             | ē 🛛           |
|------------------------------------------|---------------|
|                                          | 📑 🗾 💋 🗹       |
| Clip                                     | ✓ Description |
| 14bottlefill.mov<br>1 min. 38 sec.       | -12-15        |
| 15botray.MOV<br>1 min. 26 sec.           | -03-06        |
| <b>16cap.mov</b><br>1 min. 27 sec.       | -12-15        |
| <b>17finished bottles.MOV</b><br>31 sec. | -02-15        |
| Bergwall5.png<br>5 sec. (1)              |               |
| GrindoreyLoop.wav<br>4 sec.              |               |

Erre nyílik egy ablak, ahol választhatsz három fő kategória közül, majd kereshetsz egy adott stílusra, vagy műfajra. Amikor a keresési eredményeid

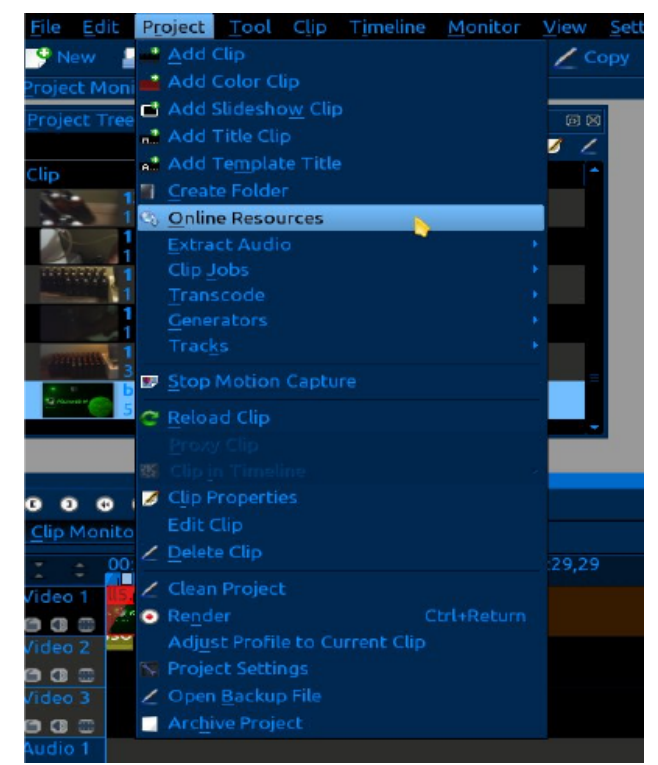

megjelennek, kiválaszthatsz egy fájlt és a projektbe töltése előtt belenézhetsz. Én heavy metált kerestem, megnéztem néhányat és egy visító grunge gitárnál maradtam.

| Search Online R                                                                                                    | esources <3> $\bigcirc \oslash \odot \otimes$                                                                                                    |
|----------------------------------------------------------------------------------------------------|----------------------------------------------------------------------------------------------------|
| Service Freesound Audio Library                                                                                                    | • <b>•</b>                                                                                                    |
| heavy metal <u>Search</u><br>Metal heavy mechanics<br>Heavy metal light switch, flip<br>04319 heavy chain moving.w<br>tuneyourpirateradio.wav<br>SlasHer`2.wav<br>SlasHer`wav<br>Rollin1.wav<br>PkkikLoop.wav<br>Grungy2.wav<br>Grungy2.wav | PkkikLoop.wav (link)         KatHakaku         either DVS Digital guitar VSTi         paired with a buncha VST's or         the SLaYer VSTi.         Duration       5.48571428571         License       Creative Commons 0         Preview       Import |
| Found 525 results                                                                                                    | <u>Close</u>                                                                                                    |

Amikor a hang importálása történik, az automatikusan betöltődik a projektfába. Most ragadd meg és dobd ezt a hangfájlt az első <u>hangsáv</u> idővonalára (negyedik sáv lefelé), annak is a legelejére. Lépj tovább és játszd ezt le a monitorban.

| 1 min. 26 sec.               |             |   |
|------------------------------|-------------|---|
| 16cap.mov<br>1 min. 27 sec.  | -12-15      |   |
| 17finished bottles.MOV       |             |   |
| 5 sec. (1)                   |             |   |
| GrindoreyLoop.wav            | ······      |   |
| 4 sec.                       |             |   |
|                              |             |   |
|                              |             | _ |
|                              |             |   |
| 00000000                     |             |   |
| Clip Monitor Project Monitor |             |   |
| 00:00:00                     | 00:00:29.29 |   |
|                              |             |   |
| Video 1                      |             |   |
|                              |             |   |
| Video 2                      |             |   |
|                              |             |   |
| Video 3                      |             |   |
| 6 G D                        |             |   |
| Audio 1 owav                 |             |   |
| 8.0                          |             |   |
| Audio 2                      |             |   |
| 00                           |             |   |
|                              |             |   |
|                              |             |   |

Most adjunk hozzá néhány effektust, hogy kicsit letisztázzuk. Vidd az egeredet az idősávban a videó főcímed elején, vagy végén az alsó sarokba. Látni fogsz egy kis, zöld háromszöget villódzani. Jobb billentyűvel kattints rá és a menüből válaszd ki az effektus hozzáadását, elhalványodást, előtűnés feketéből az elején, eltűnés feketébe a végén.

| 000000,00     000029,29     00.0       Video 1     2000     2000     2000       Video 2     2000     2000     2000       Video 3     Group Clips     Ctrl+G       Video 3     Group Clips     Ctrl+G       Video 3     Set Audio feeference     Audio 1       Audio 1     Set Audio to Reference     Audio correction >       Audio 2     Cut Clip     Shift+R       Quin and hide     Colour >       Quin arkers     Ciour >                                                                                                    |  |                  |                                                                                           |             | Project Monitor                                                                                    | © ● ●<br>Clip Monit                                |
|----------------------------------------------------------------------------------------------------|--|------------------|-------------------------------------------------------------------------------------------|-------------|----------------------------------------------------------------------------------------------------|----------------------------------------------------|
| ● Group Clips       Ctrl+G         Video 3       Unoroup Clips       Ctrl+Shift+G         ● Group Clips       Ctrl+Shift+G       Algha manipulation > Auglio         ▲ Join 1       ● Split Audio perference<br>Align Audio to Perference       Audio correction > Auglio         ▲ Cut Clips       Ctrl+C       Colour and transform > Colour and transform > Colour and > Colour and transform > Colour and transfor |  |                  |                                                                                           |             | 00:00,00                                                                                           | Video 1                                            |
| Copy     Ctrl+C       Paste Effects     Colour       Markers     Crop and transform >                                                                                                    |  | )                | <u>A</u> lpha manipulation<br>Audio<br>Audio channels<br>Audio correction<br>Bur and hide |             | Group Clips<br>Ungroup Clips<br>Split Audio<br>Set Audio <u>R</u> eference<br>Align Audio to Refer | Video 3<br>O O O<br>Audio 1<br>Audio 2<br>O O<br>O |
| Add Transition                                                                                                    |  | ><br>><br>><br>> | <u>Colour</u><br>Colour correction<br>Crop and <u>transform</u><br><u>Distort</u><br>Fade | Ctrl+C<br>, | <u>Copy</u> Paste Effects <u>Markers</u> Add Transition     Add Effect                             |                                                    |

A képen látható, hogy én a klip végét választottam ki, tehát az eltűnés feketébe a megfelelő választás. Most látni fogsz néhány új dolgot a klipen, úgy mint egy sárga sávot a végéről lelógva, és egy háromszöget a felső sarokban, az effektus hozzáadása után. Most tedd meg ugyanezt a hang klippel is, de válaszd az előtűnés feketéből az elején és eltűnés feketébe a végén. Játszd le a bevezetőt. Nem rossz, mi? Ha elégedett vagy a bevezetővel, akkor egy gyors mentés itt helyénvaló.

Ezután hozzáadjuk az első videó klipet a projektfából. Húzd és dobd a klipet a <u>második</u> videó sávra az idősávon. Igazítsd a klip elejét a bevezető klip végéhez, keresve az árulkodó képecskét az idősávban mozgatáshoz. A klipeket két videó sávra elosztva könnyebb dolgozni velük, amikor további szerkesztéseket végzel rajtuk.

PCLinuxOS Magazine

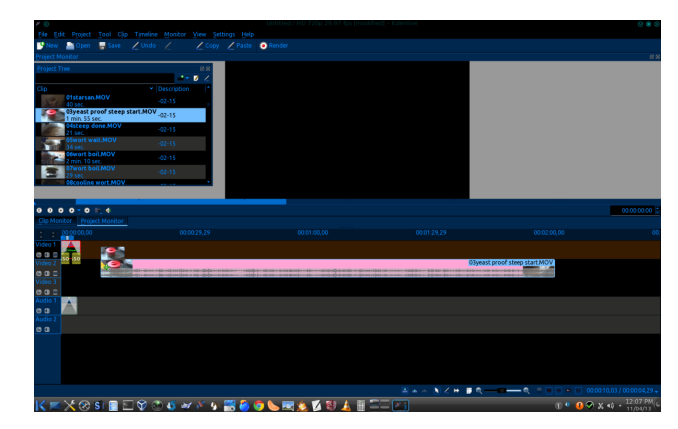

Ahogy a képen is láthatod, úgy húztam át a klipet, hogy a bevezető klip végéhez igazodjon. Azt is észrevehetted, hogy ez a klip sokkal hosszabb az idősávban, mint a bevezető. Add hozzá a szokásos előtűnést feketéből és eltűnést feketébe a klip végén. Ami a következő klipet illeti, csak húzd és dobd le az első videó sávra.

Rendezd össze a klipeket és alkalmazd az effektusokat. Folytasd tovább, váltogatva a klipeket az első és a második videó sáv között, menet közben hozzáadva az effektusaidat. Amikor a sávok kifutnak a látható idősávból, ami gyakran megesik, menj a képernyő aljára és állítsd be a nagyítást. Játssz egy kicsit vele, és megérted; a videó képeit kockánként mutatja. A profik így készítenek tökéletes vágásokat.

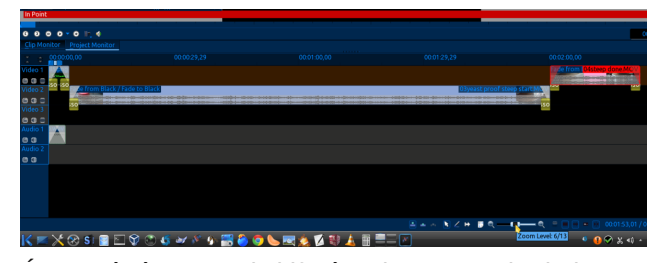

Én a végére teszek kifutót. Tipp: a gyakorlatban a bevezető klippen, amit az elejére tettünk, videó fájlban leképezve már készen áll a használatra. Egyszerűen csak kirakom az aktuálisa projekt elejére és végére anélkül, hogy az effetusokat stb. újra meg kellene csinálnom. Most, hogy az összes kliped belekerült a projektbe és a sávok készen állnak az egyetlen fájlba leképezésre, hagyjuk a Kdenlive-ot, hogy kihasználja a hardvered potenciálját. Videó leképezése nagyon processzornyúzó és időigényes, ezért az alapbeállításokban végrehajthatunk néhány módosítást. Kattints a "Beállítások" fülre az ablak tetején. A menüből válaszd a "Beállítóablak: Kdenelive → Környezet"-et.

| v Settings            | Help                            |                      |
|-----------------------|---------------------------------|----------------------|
| Cc 9 Manag            | e Project Profiles              |                      |
| Downlo                | oad New Wipes                   |                      |
| Downlo                | oad New Render Profiles         |                      |
|                       | oad New Project Profiles        |                      |
|                       | and New Title Template          | e .                  |
|                       | ofia Mizard                     | 5                    |
| Thoma                 |                                 |                      |
|                       |                                 |                      |
| Toolba                | rs <u>S</u> hown                |                      |
| Show S                | it <u>a</u> tusbar              |                      |
| F <u>u</u> ll Scr     | een Mode                        | Ctrl+Shift+F         |
| 📉 Config              | ure Shortcuts                   |                      |
| 📉 Config              | ure Toolbars                    |                      |
| Configure             | ure Notifications               |                      |
| Config                | ure Kdenlive                    |                      |
|                       |                                 |                      |
|                       |                                 |                      |
| * 0                   | Configure - Kdenlive            | 0000                 |
| Misc                  | Environment                     | 危                    |
| -                     | Proxy clips                     |                      |
| Project Defaults      | Concurrent threads 2            | ×                    |
| Timeline              | MLT environment Default folders | Default apps         |
| Environment           | FFmpeg /usr/bin/ffmpeg          |                      |
| •                     | FFplay /usr/bin/ffplay          |                      |
| Capture               | Melt path /usr/bin/melt         |                      |
| IonShuttle            | Processing threads 3            | (>1 is experimental) |
| Jogsnuttle            |                                 |                      |
| Playback              | <u> </u>                        | <u>_</u>             |
| Playback              | •                               |                      |
| Playback<br>Transcode | •                               |                      |
| Playback<br>Transcode | •                               |                      |
| Playback              | •                               |                      |
| Playback              | •                               |                      |
| Playback              |                                 |                      |

A szálak feldolgozása opciónál válaszd a kettőt, a kétmagos, a hármat a négy-, vagy több magoshoz. Ha ezt egymagos processzoron csinálod, akkor hagyd az alapértéken. Tudd, hogy ez még csak kísérleti stádiumban van. Nekem semmi problémám sem volt a 3-as beállításával a négymagos processzoromhoz, és 35%-kal csökkentette a leképezéshez szükséges időt. Zárd be az ablakot és válaszd a "Leképezés" gombot az ablak tetején.

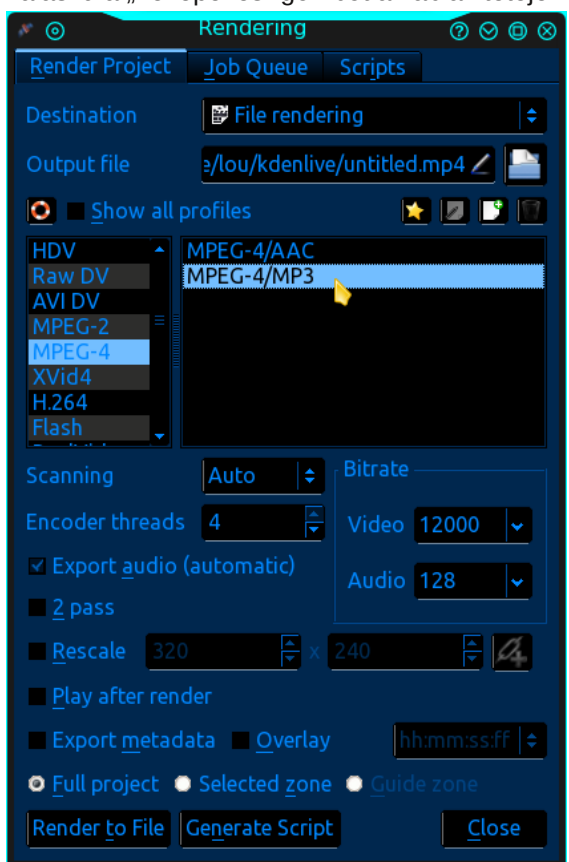

Erre megnyílik a leképezési opciók ablak. Nevezd el a fájlodat. Ellenkező esetben a célkönyvtárban név nélkül jelenik meg. A leképezés előrehaladását jelzőn láthatod, hogy én (ismét) elkövettem ezt a hibát. Válassz kimeneti fájlformátumot. Én az MPEG4-et választom, mivel azt majdnem minden digitális eszköz lejátssza. Válaszd ki a használandó szálak

PCLinuxOS Magazine

számát. Nálam a processzoronkénti egy szál bevált, de a te processzorod akár többet is támogathat.

A hang és videó bitráták az alapértéken megfelelőek, ám ha magas minőségű klipeket importáltál, feleljen meg azoknak. Most egy kicsit a kétmenetes leképezésről. Ha úgy tervezed, hogy a videódat nagy síkképernyőn mutatod be és 1080-ra leképezést választottál, akkor a kétmenetes leképezés a legjobb, ami kétszer olyan hosszú ideig tart, de lenyűgözően részletes. Ha számítógépmonitoron fogod nézni, akkor egymenetes elég. Ettől függetlenül, én mindig kétmenetben dolgozom, mert a jobb fájlminőség megéri a várakozást. Válaszd a "Leképezés fájlba" pontot, fogj egy frissítőt és várj.

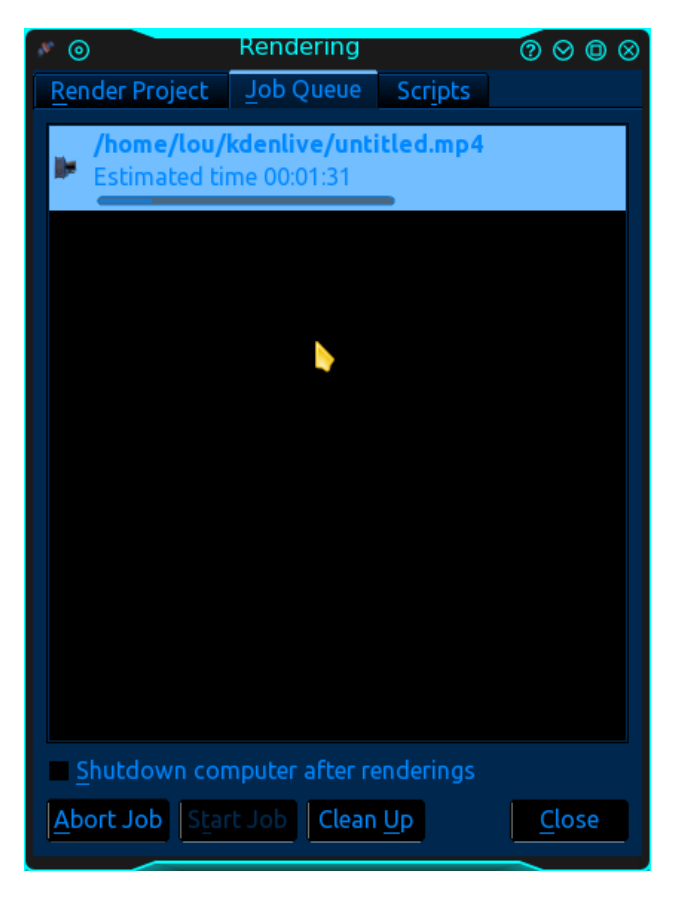

Gratulálok barátaim! Most már átnézhetitek a videó klipjeiteket, és átalakíthatjátok teljes értékű videókká. Úgy gondolom éppen ideje lemenni a pincébe és megkóstolni egy saját készítésű italt.

A következő hónapban megnézzük a második cikket a Kdenlive-ról. A második részben egyedüli klipekkel és további filmes varázslatokkal effektusokkal és átmenetekkel fogunk foglalkozni.

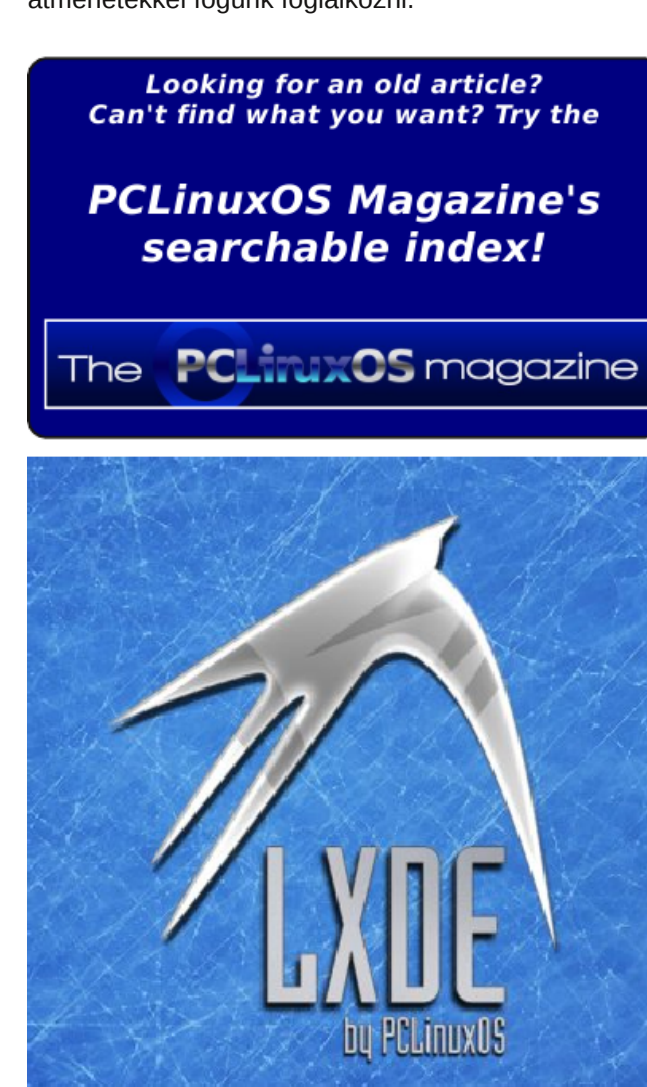

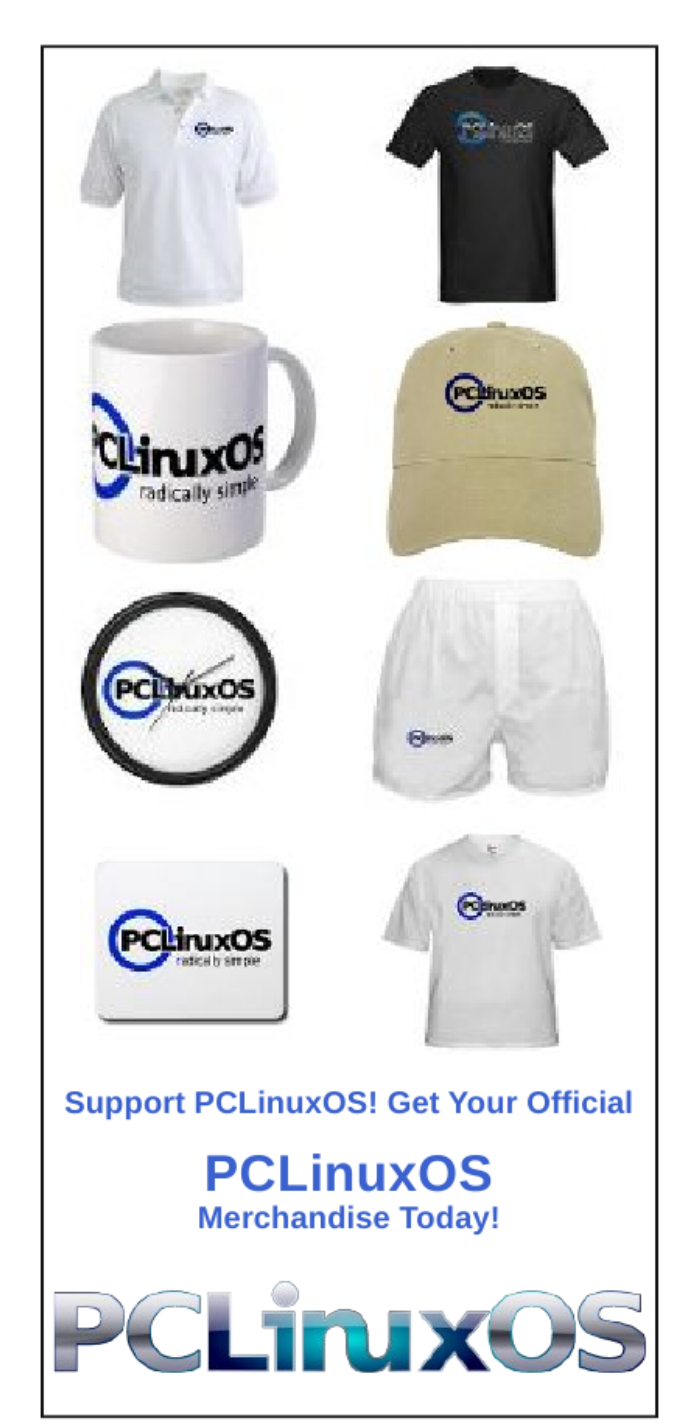